## How can I hide products in my class?

04/18/2024 5:29 pm EDT

## **Teachers menu**

Leer en español

- 1. Login to your class.
- 2. Access the Class Materials module.
- 3. Select the product you want to lock.
- 4. Once selected disable the Unlocked switch.
- 5. Once this is done refresh the page so that the product is hidden from your Class Materials.

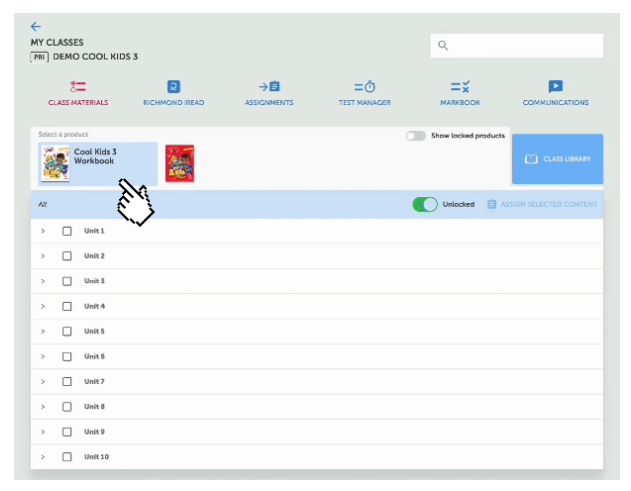

- 6. To see the locked products enable the Show locked products switch.
- 7. To unlock a product enable the Unlocked switch.

| HY CLAS     | SES<br>10 COOL KIDS          | ٩              |  |                    |                      |               |
|-------------|------------------------------|----------------|--|--------------------|----------------------|---------------|
| CLASS       | 8=<br>MATERIALS              | RICHMOND IREAD |  | =Ō<br>TEST MANAGER |                      |               |
| Select a pr | Cool Kids 3 Adi<br>Resources | ditional       |  | ,¢                 | Show locked products | CLASS LIERARY |
| All         |                              | ×              |  |                    | Unlocked 📋 A         |               |
| > C         | Student's Boo                | ok Audios      |  |                    |                      |               |
| > □         | Workbook Audios              |                |  |                    |                      |               |
| > C         | Pictionary Audios            |                |  |                    |                      |               |
| > C         | Posters                      |                |  |                    |                      |               |
| > C         | ] Flashcards                 |                |  |                    |                      |               |
| > C         | Games                        |                |  |                    |                      |               |
| > C         | Teacher's I-se               | lutions        |  |                    |                      |               |
| > C         | Digital Book Online          |                |  |                    |                      |               |
| > C         | Digital Book Downloadable    |                |  |                    |                      |               |
| > C         | ) Teacher's Res              | ources         |  |                    |                      |               |
| -           |                              |                |  |                    |                      |               |

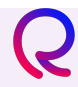

Representation of the second second s